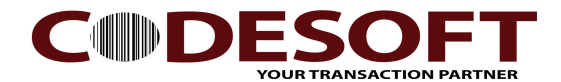

How to upload program to MPT-9002

- 1) Please connect the device to computer and turn on .
- 2) Run the CODE SOFT APPLICATION GENERATOR software. Ref: Fig 01
  - A. Open File.
  - B. Select the File.
  - C. Click " OK " button.
- 3) On PDT collecter. Please do setting as below and plug iin to cradle. Ref: Fig 02.
  - A. Select " Utilities "
  - B. Selecrt " Load Application "
  - C. Plug in to cradle.

| Trans    | fer Tools Help | >                      |                    |                          |            |                                                    |
|----------|----------------|------------------------|--------------------|--------------------------|------------|----------------------------------------------------|
| <b>1</b> | - 1            |                        |                    |                          | ×          | Language English                                   |
| Арр      | ← → ~ ↑ 📙      | << Desktop > top glove | ✓ <sup>™</sup> Sei | arch top glove           | Q          |                                                    |
| - 🛃      | Organize 👻 Nev | <i>w</i> folder        |                    |                          | II 🕐       |                                                    |
|          | 😂 Dropbox      | ^ Name                 | ^                  | Date modified            | Туре       |                                                    |
|          | ConcDrine      | 📲 TG QC                | 12                 | 01-Dec-16 11:10 AM       | 1 CODESOF  |                                                    |
|          | Chebiwe        |                        | <b>_</b>           |                          |            | asy to use yet powerful<br>mapplication on the fly |
|          | This PC        |                        |                    |                          |            | ed. Users are able to                              |
|          | Desktop        |                        |                    |                          |            | Attrout writing any                                |
|          | Documents      |                        |                    |                          |            |                                                    |
|          | - Downloads    |                        |                    |                          |            | your custom CODESOFT                               |
|          | J Music        |                        |                    |                          |            |                                                    |
|          | Pictures       |                        |                    |                          |            |                                                    |
|          | Videos         |                        |                    |                          |            |                                                    |
|          | LENOVO (D)     |                        |                    |                          |            |                                                    |
|          | EENOVO (D:)    | v <                    |                    |                          | >          |                                                    |
|          |                | File name: TG OC       | ~ Z                | BEX Application File(*.) | ZAC) 🗸     | mation                                             |
|          |                | 10 40                  |                    |                          |            | lture Building,<br>ark.                            |
|          |                |                        | 3∟                 | Open C                   | ancel      |                                                    |
|          |                |                        |                    | TEL: 86-0755-23          | 213336     |                                                    |
|          |                |                        |                    | E-mail: Info@co          | de-soft co | m                                                  |

Fig 01

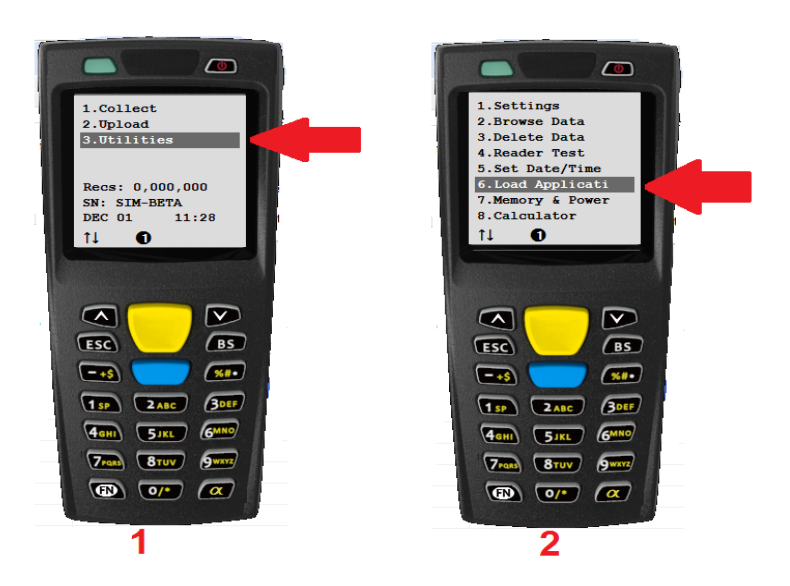

Fig 02

CODE SOFT INTERNATONAL INFORMATION CO. LTD 2nd Floor, North 27th Block, KeyYuan West-Industrial Park, Sci-Tech Park, Nanshan District, Shenzhen, PR. China Tel: +86-755-8653 9210 Email: info@code-soft.com Website: www.code-soft.com

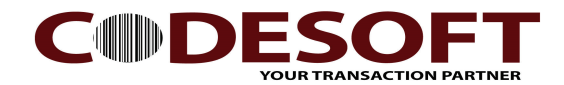

- 4) A.Select " Send Application" Ref : Fig 03
  - B. Make sure all the communication port.
    - Remark : If know which port in use, you can select it.
      - If do not know which port in use, please select Auto.
  - C. Press " Start Download " button.
- 5) After download complete. Please test scan the barcode. Ref: Fig 04

|                                                                                | C     | ODE       | SC                                                                           | DFT A                                                                         | pplication                                            | Generato                                                             | r <b>v1</b> .                                           | <b>1.0</b> .     | .0                                                                                                    |                                              |
|--------------------------------------------------------------------------------|-------|-----------|------------------------------------------------------------------------------|-------------------------------------------------------------------------------|-------------------------------------------------------|----------------------------------------------------------------------|---------------------------------------------------------|------------------|----------------------------------------------------------------------------------------------------|----------------------------------------------|
| Transfer Too                                                                   | ols I | Help      |                                                                              |                                                                               |                                                       |                                                                      |                                                         |                  |                                                                                                    |                                              |
|                                                                                | > 🦳   | ic        | ication X                                                                    |                                                                               |                                                       |                                                                      |                                                         | Language English |                                                                                                    |                                              |
| Application Te                                                                 | m     | Communica | ation                                                                        | parameters                                                                    | 5                                                     |                                                                      |                                                         | 89               | Reset (                                                                                                    | Current Fo                                   |
| StartUp                                                                        |       | COM :     | C                                                                            | COM4                                                                          | ✓ Baudrate :                                          | 115200 ~                                                             |                                                         | Branch           |                                                                                                    |                                              |
| Menu     LookUp                                                                | jL,   | Interface | e: F                                                                         | RS232/USB                                                                     | VCOM ~                                                |                                                                      |                                                         | FN +             | - 1 Disable                                                                                                    | $\sim$                                       |
| E-E Form1                                                                      |       |           |                                                                              |                                                                               |                                                       |                                                                      |                                                         | FN +             | 2 Disable                                                                                                    | $\sim$                                       |
| Form2                                                                          |       |           |                                                                              | 1                                                                             | Start Download                                        |                                                                      |                                                         | FN +             | - 3 Disable                                                                                                    | ~                                            |
|                                                                                |       |           |                                                                              |                                                                               |                                                       |                                                                      |                                                         |                  |                                                                                                    |                                              |
| Form4<br>Form5<br>Form6<br>Form7<br>Form8                                      | 9     |           | .ooku                                                                        | p Table                                                                       |                                                       |                                                                      | mat                                                     | FN +             | - 4 Disable                                                                                                    | ~                                            |
| Form4<br>Form5<br>Form5<br>Form7<br>Form7<br>Form8<br>Form9<br>Form9           | 9     |           | ooku                                                                         | p Table<br>o Lookup                                                           | ) 1st Lookup                                          | ) 2nd Looku                                                          | p                                                       | FN +             | - 4 Disable                                                                                                    | ~                                            |
| Form4<br>Form5<br>Form6<br>Form7<br>Form8<br>Form8<br>Form9<br>Form10          | 9     | 1         | ooku<br>N                                                                    | p Table<br>o Lookup<br>Type                                                   | 1st Lookup                                            | 2nd Looku                                                            | p<br>Min                                                | FN +             | - 4 Disable<br>Lookup<br>Variables                                                                                                    | ~                                            |
| Form4<br>Form5<br>Form6<br>Form6<br>Form8<br>Form8<br>Form9<br>Form9<br>Form10 | 9     | 1         | .ookuj<br>N                                                                  | p Table<br>o Lookup<br>Type<br>Prompt                                         | O 1st Lookup<br>Prompt<br>Barcode :                   | 2nd Looku                                                            | mat<br>P<br>Min                                         | FN +             | - 4 Disable                                                                                                    | ~ More                                       |
| Form4<br>Form5<br>Form6<br>Form7<br>Form7<br>Form8<br>Form9<br>Form10          | 0     |           | looku<br>Ni<br>lo                                                            | p Table<br>o Lookup<br>Type<br>Prompt<br>Text                                 | Ist Lookup Prompt Barcode :                           | 2nd Looku<br>Input<br>Reader                                         | Min<br>1                                                | FN +             | - 4 Disable                                                                                                    | <ul> <li>More</li> <li>More</li> </ul>       |
| Form4<br>Form5<br>Form6<br>Form7<br>Form7<br>Form8<br>Form9<br>Form9<br>Form10 | 0     |           | Looku<br>Ni<br>Io                                                            | p Table<br>o Lookup<br>Type<br>Prompt<br>Text<br>Prompt                       | O 1st Lookup Prompt Barcode : Barcode Type :          | 2nd Looku<br>Input<br>Reader<br>Both                                 | Min<br>1<br>1<br>1                                      | FN +             | - 4 Disable                                                                                                    | More     More                                |
| Form4<br>Form5<br>Form6<br>Form7<br>Form7<br>Form8<br>Form9<br>Form9<br>Form10 | 0     |           | • ooku<br>• N<br>• N<br>• N<br>• N<br>• N<br>• N<br>• N<br>• N<br>• N<br>• N | p Table<br>o Lookup<br>Type<br>Prompt<br>Text<br>Prompt<br>Text               | O 1st Lookup<br>Prompt<br>Barcode :<br>Barcode Type : | 2nd Looku<br>Input<br>Reader<br>Both<br>Both                         | P<br>Min<br>1<br>1<br>1<br>2                            | FN +             | <ul> <li>A Disable</li> <li>Lookup</li> <li>Variables</li> <li>Nil</li> <li>Nil</li> <li>Nil</li> </ul>                                                                     | More     More     More     More              |
| Form4<br>Form5<br>Form6<br>Form7<br>Form7<br>Form8<br>Form9<br>Form9<br>Form10 | 9     |           | Lookuj<br>No<br>No<br>No<br>No<br>No<br>No<br>No<br>No<br>No<br>No           | p Table<br>o Lookup<br>Type<br>Prompt<br>Text<br>Prompt<br>Text<br>Nil        | O 1st Lookup Prompt Barcode : Barcode Type :          | 2nd Looku<br>Input<br>Reader<br>Both<br>Both<br>Both                 | Min           1           1           2           0     | FN +             | Variables Nil Nil Nil Nil Nil Nil Nil Nil Nil Nil                                                                                                    | More     More     More     More     More     |
| Form4<br>Form5<br>Form6<br>Form7<br>Form7<br>Form7<br>Form9<br>Form9<br>Form10 | 0     |           |                                                                              | p Table<br>o Lookup<br>Type<br>Prompt<br>Text<br>Prompt<br>Text<br>Nil<br>Nil | O 1st Lookup Prompt Barcode : Barcode Type :          | 2nd Looku<br>Input<br>Reader<br>Both<br>Both<br>Both<br>Both         | Min<br>Min<br>1<br>1<br>1<br>2<br>0<br>0<br>0           | FN +             | <ul> <li>A Disable</li> <li>Variables</li> <li>Variables</li> <li>Nil</li> <li>Nil</li> <li>Nil</li> <li>Nil</li> <li>Nil</li> <li>Nil</li> <li>Nil</li> <li>Nil</li> </ul> | More<br>More<br>More<br>More<br>More         |
| Form4<br>Form5<br>Form6<br>Form7<br>Form7<br>Form7<br>Form9<br>Form9<br>Form10 | 0     |           | ooku     N                                                                   | p Table                                                                       | O 1st Lookup Prompt Barcode : Barcode Type :          | 2nd Looku<br>Input<br>Reader<br>Both<br>Both<br>Both<br>Both<br>Both | Min<br>Min<br>1<br>1<br>1<br>2<br>0<br>0<br>0<br>0<br>0 | FN +             | - 4 Disable Uorables Variables Variables Nil Nil Nil Nil Nil Nil Nil Nil Nil Nil                                                                                            | More<br>More<br>More<br>More<br>More<br>More |

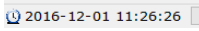

1

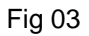

| 🧟 Send Applicatio | n                                      | × |
|-------------------|----------------------------------------|---|
| Communicatio      | n parameters                           |   |
| COM :             | COM4 ~ Baudrate : 115200 ~             |   |
| Interface :       | RS232/USB VCOM V                       |   |
|                   | Send application has been completed !! |   |
|                   |                                        |   |
|                   | Fig 04                                 |   |